## **Step to Survey of Homeless using App**

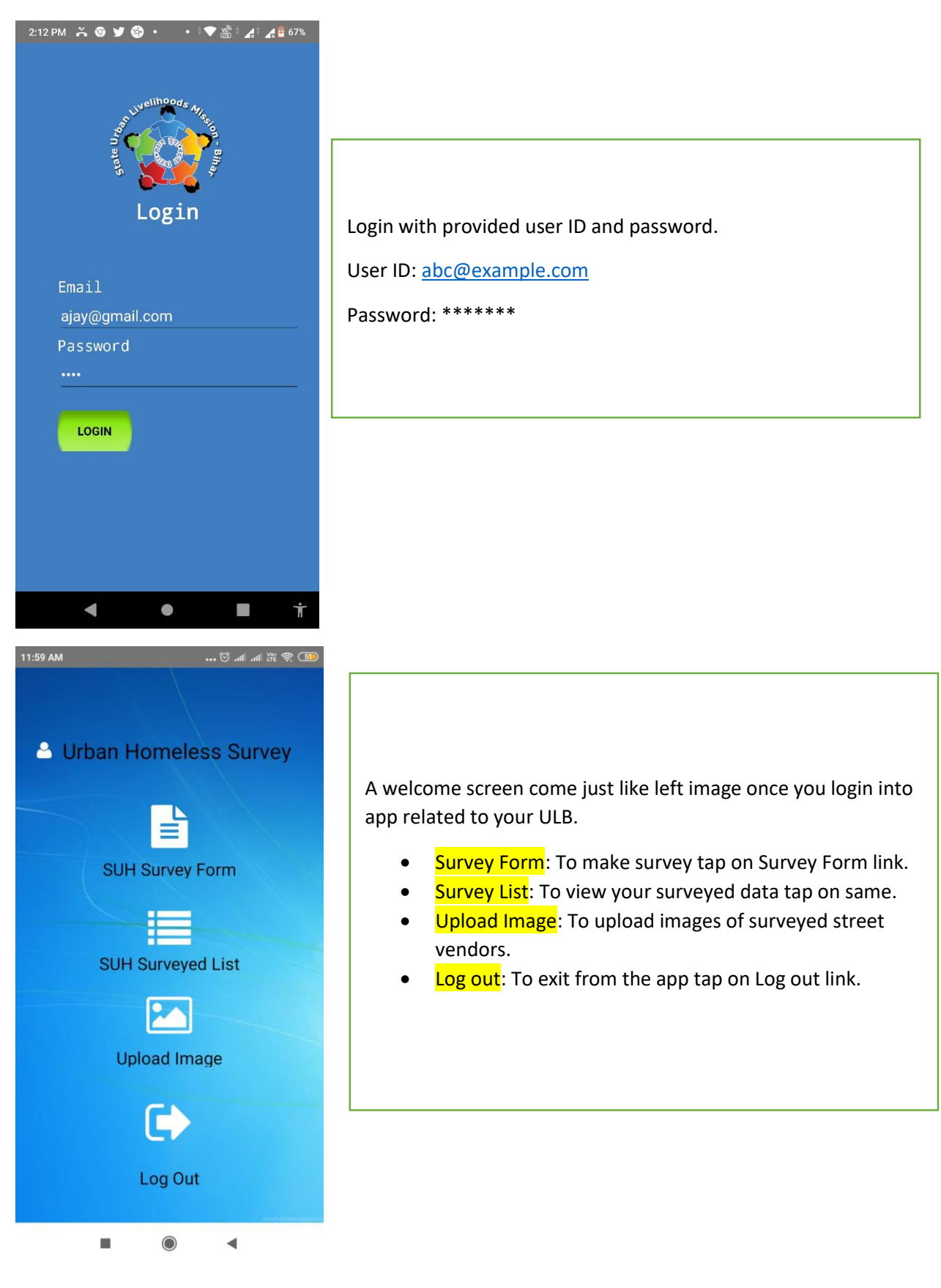

| 2:10 PM 🍝 💿 💓 🚳 • • • ≑❤ 🖄 ÷ 👍 🖉 67%   | 2·11 PM 💥 👦 💓 🚳 • • • ≑♥ 🖄 ≑ ⊿≑ ⊿ 🛱 6                         |
|----------------------------------------|---------------------------------------------------------------|
| Urban Homeless Survey Form             | Urban Homeless Survey Form                                    |
|                                        | रात में कहाँ सोते हैं ?                                       |
| 25.6077757                             | पेवमेंट 👻                                                     |
| 85.1169971                             | निराश्रित की श्रेणी क्या है?(सर्वेक्षण दवारा                  |
| नाम                                    | निराश्रितों के अवलोकन के आधार पर इस प्रश्न<br>को भरा जाना है) |
| Name                                   | मानसिक तौर से बीमार/मंद 🔹 👻                                   |
| Gender (लिंग ) 🔿 Male 🔿 Female 🔿 Other | बी.पी.एल. संख्या 🔿 Yes 🔿 No                                   |
| उम्र वर्ष में                          | वोटर आई.डी. 🔿 Yes 🔿 No                                        |
| Age                                    | आधार संख्या 🔿 Yes 🔿 No                                        |
| Religion (धर्म)                        | मेडिकल/लाइफ इंश्योरंस 🔘 yes 🔵 No                              |
| Hindu 👻                                | बैंक खाता 🔿 Yes 🔿 No                                          |
| Cast Category(जाती)                    |                                                               |
| EBC 👻                                  | क्या कार्यरत हैं? 🔾 Yes 🔵 No                                  |
|                                        | कार्य का प्रकार ? 🔿 Self employment 🔿 Daily                   |
| Save                                   | Save                                                          |
| < • <b>• • †</b>                       |                                                               |

## **Homeless Survey Form**

Fill the form with necessary details of homeless.

• 🕈 💎 论 🖌 🕯 🛵 🖥 67%

Ť

Lat and Long will come automatically as show in first image above the name indicator.

Rest other information you can fill up as indicated in form.

At last click on save button to save all information of homeless.

| 2:11 PM 👗 🦁 🎔 🧐 🔹 🔹 🕈 🐨 📸 🕯 🔏 🕯 🔏 🖥 67%                                                                                                    | 2:10 PM 👗 🎯 🎔 🇐 🔹 🔹 🕴 🛣 🕯 🔏 🕯 🍂 🛱 67%                                                                                                    | 2:10 PM 😤 🦁 🍠 🧐 🔸 🔹 🕴 🛣 🕯 🔏 着 67%                                                                                                    |
|----------------------------------------------------------------------------------------------------|----------------------------------------------------------------------------------------------------|----------------------------------------------------------------------------------------------------|
| Urban Homeless Survey Form                                                                                                    | Urban Homeless Survey Form                                                                                                    | Urban Homeless Survey Form                                                                                                    |
| को भरा जाना है)<br>मानसिक तौर से बीमार/मंद<br>बी.पी.एल. संख्या ○ Yes ○ No<br>वोटर आई.डी. ○ Yes ○ No<br>आधार संख्या ○ Yes ○ No<br>ओधार संख्या ○ Yes ○ No<br>वेंक खाता ○ Yes ○ No<br>बेंक खाता ○ Yes ○ No<br>बेंक खाता ○ Yes ○ No<br>कार्य का प्रकार ? ○ Self employment ○ Daily<br>wanz<br>देनिक आय क्या है ? | Marital Status (वैवाहिक स्तिथि)<br>Married -<br>वर्त्तमान निवास स्थान (यदि निराश्रित वर्त्तमान<br>में निवास कर रहे स्थल का पूर्ण पता बताने में<br>सक्षम नहीं है तो सर्वेक्षण के द्वारा विवरणी भरी<br>जा सकती है)<br>स्थल चिन्ह (लैंडमार्क)<br>शहर<br>Arrah -<br>वार्ड | Cast Category(जाती)<br>EBC -<br>शिक्षा का स्तर () निरक्षर () साक्षर<br>मूल निवास स्थान<br>शाहर / गाँव का नाम<br>जिला<br>Arrah -<br>राज्य<br>Arrah - |
|                                                                                                    |                                                                                                    | Married 👻                                                                                                    |
| Save                                                                                                    | Save                                                                                                    | Save                                                                                                    |
| < • <b>E</b> †                                                                                                    | < ● ■ Ť                                                                                                    | < ● ■ †                                                                                                    |

| Story PWI Story Or and the annu St |
|------------------------------------|
| Urban Homeless Survey List         |
| 1 Anil Kumar                       |
| 2 Geeta Devi                       |
| 3 Arun saha                        |
| 4 Arjun kumar                      |
| 5 swarma                           |
| 6 somya                            |
| 7 Ajay                             |
| 8 Awdesh kumar                     |
| 9 Akhilesh                         |
| 10 ved prakash                     |
| 11 Suman                           |
|                                    |
|                                    |
|                                    |

Once you saved the homeless survey details you will get the list like left images when you tap on Survey List link.

• If you want to view particular surveyed details then tap on name that you want to view.

| 3:38 PM                       | 💿 🔊 III 🖁 📶 |  |
|-------------------------------|-------------|--|
| Urban Homeless Person Details |             |  |
|                               |             |  |
| नाम                           | ved prakash |  |
| Gender (लिंग )                | Male        |  |
| Date of Birth                 | 28/8/2019   |  |
| Religion (धर्म)               | Hindu       |  |
| Cast Category(जाती)           | EBC         |  |
| Back                          |             |  |
|                               | •           |  |

The view page of the surveyed homeless details will come like left image.

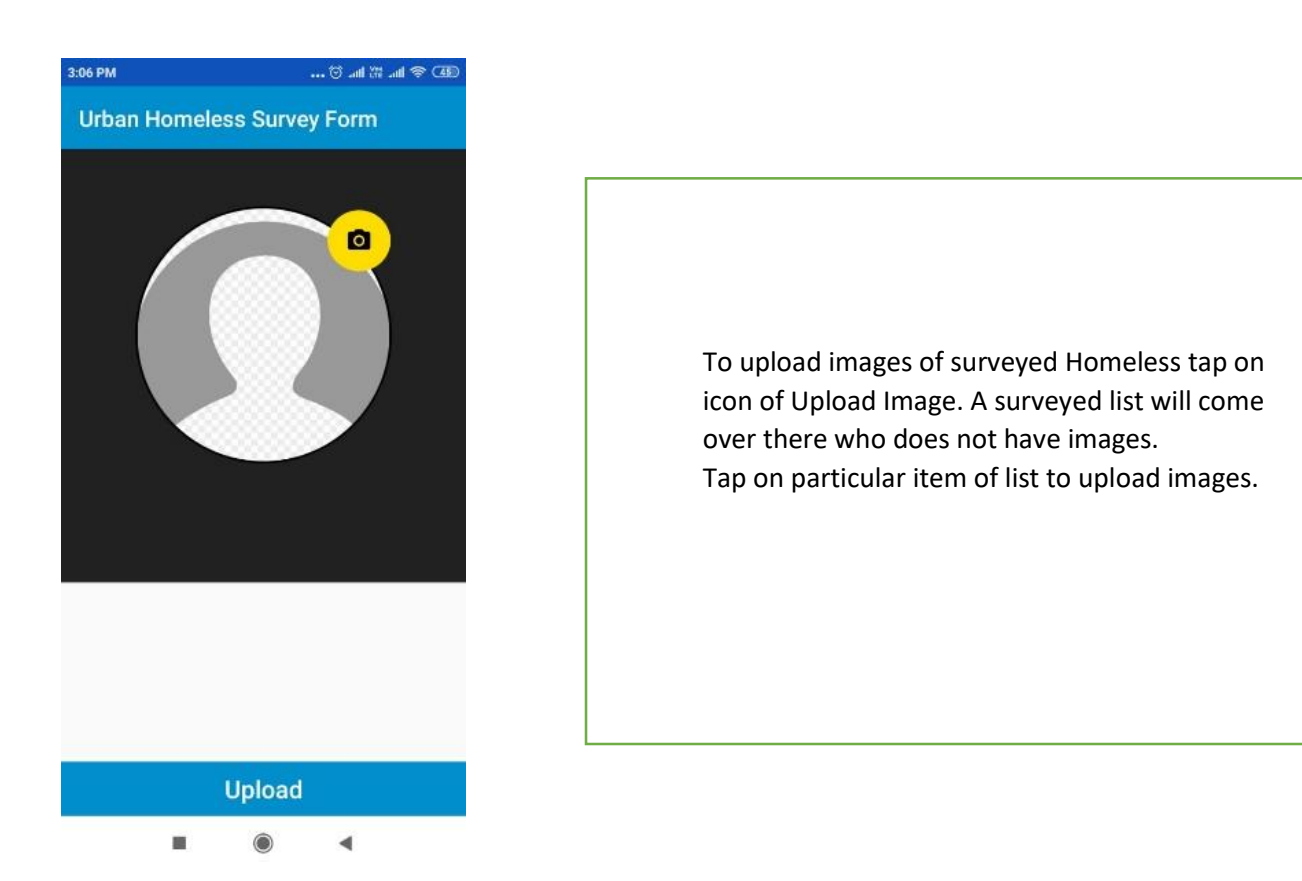

## Note: In case of any kind of query related to the App, feel free to call on 8237132153 (Dilip Kumar)

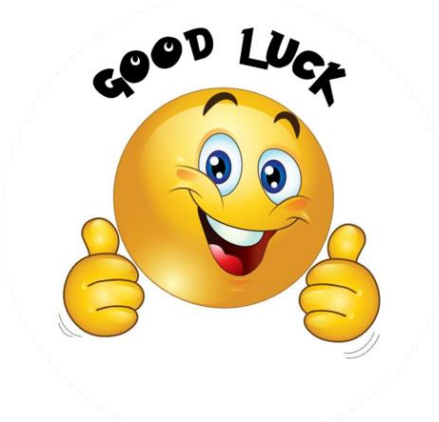